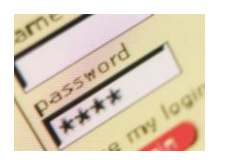

TUTORIAL TIC. IES SABADELL, Departament de Tecnología.

## Ens pot quedar la contrasenya del correu web memoritzada a un PC del Insti... què podem fer?

## <u>Com esborrar les contrasenyes que memoritza</u> <u>IExplorer?</u>

1. Aneu al menú **Herramientas / Opciones** de Internet. Us surt un quadre emergent i heu de triar l'opció **General**.

| Conexiones                                                                                                    | Programa:                                                                                                    | s   Op                                                                                      | ociones avanzadas                                                         |
|----------------------------------------------------------------------------------------------------|----------------------------------------------------------------------------------------------------|---------------------------------------------------------------------------------------------|---------------------------------------------------------------------------|
| General                                                                                                    | Seguridad                                                                                                    | Privacidad                                                                                  | Contenido                                                                 |
| Página principal                                                                                                    |                                                                                                    |                                                                                             |                                                                           |
| Para cri                                                                                                    | ear pestañas de pá                                                                                                    | nina princinal, e                                                                           | scriba cada direcció                                                      |
| en una                                                                                                    | línea independiente                                                                                                    | 3 p                                                                                         |                                                                           |
| http:/                                                                                                    | /xtec.cat/ies-sabad                                                                                                    | ell                                                                                         | *                                                                         |
|                                                                                                    |                                                                                                    |                                                                                             |                                                                           |
|                                                                                                    | 1000                                                                                                    |                                                                                             |                                                                           |
| Hear actual                                                                                                    | Usar predete                                                                                                    | rminada 🛛 Us                                                                                | ar página en blanco                                                       |
| Usar accuar                                                                                                    | the second second second second second second second second second second second second second second second se                |                                                                                             |                                                                           |
| Historial de evolor                                                                                                    | i                                                                                                    |                                                                                             |                                                                           |
| Historial de explor                                                                                                    | ación                                                                                                    |                                                                                             | · // //                                                                   |
| Historial de explor<br>Elimine                                                                                          | ación<br>archivos temporale:<br>das e información d                                                                            | s, historial, cook                                                                          | ies, contraseñas                                                          |
| Historial de explor<br>Elimine<br>guarda                                                                                | ación<br>archivos temporale:<br>das e información d                                                                            | s, historial, cook<br>e formularios we                                                      | ies, contraseñas<br>b.                                                    |
| Historial de explor<br>Elimine<br>guarda                                                                                | ación<br>archivos temporale:<br>das e información d                                                                            | s, historial, cook<br>e formularios we<br>Eliminar                                          | ies, contraseñas<br>b.<br>Configuración                                   |
| Historial de explor<br>Elimine<br>guarda<br>Búsqueda                                                                    | ación<br>archivos temporale<br>das e información d                                                                             | s, historial, cook<br>e formularios we<br>Eliminar                                          | ies, contraseñas<br>b.<br>Configuración                                   |
| Historial de explor<br>Elimine<br>guarda<br>Búsqueda<br>Cambie                                                          | ación<br>archivos temporale:<br>das e información d<br>las opciones prede                                                      | s, historial, cook<br>e f <del>ormularios we</del><br>Eliminar<br>terminadas de             | ies, contraseñas<br>b.<br>Configuración<br>Configuración                  |
| Historial de explor<br>Elimine<br>guarda<br>Búsqueda<br>Cambie<br>búsque                                                | ación<br>archivos temporale:<br>das e información d<br>las opciones prede<br>da.                                               | s, historial, cook<br>e formularios we<br>Eliminar<br>terminadas de                         | ies, contraseñas<br>b.<br>Configuración<br>Configuración                  |
| Historial de explor<br>Elimine<br>guarda<br>Búsqueda —<br>Cambie<br>búsque                                              | ación<br>archivos temporale:<br>das e información d<br>las opciones prede<br>da.                                               | s, historial, cook<br>e formularios we<br>Eliminar<br>terminadas de                         | ies, contraseñas<br>b.<br>Configuración<br>Configuración                  |
| Historial de explor<br>Elimine<br>guarda<br>Búsqueda<br>Cambie<br>búsque<br>Pestañas<br>Cambie                          | ación<br>archivos temporale:<br>das e información d<br>las opciones prede<br>da.<br>la forma en que las                        | s, historial, cook<br>e formularios we<br>Eliminar<br>terminadas de                         | ies, contraseñas<br>b.<br>Configuración<br>Configuración                  |
| Historial de explor<br>Elimine<br>guarda<br>Búsqueda —<br>Cambie<br>búsque<br>Pestañas —<br>Cambie<br>se mue:           | ación<br>archivos temporale:<br>das e información d<br>las opciones prede<br>da.<br>la forma en que las<br>stran en las pestañ | s, historial, cook<br>e formularios we<br>Eliminar<br>terminadas de<br>s páginas web<br>as. | ies, contraseñas<br>b.<br>Configuración<br>Configuración<br>Configuración |
| Historial de explor<br>Elimine<br>guarda<br>Búsqueda<br>Pestañas<br>Pestañas<br>Cambie<br>se mue:                       | ación<br>archivos temporale:<br>das e información d<br>las opciones prede<br>da.<br>la forma en que las<br>stran en las pestañ | s, historial, cook<br>e formularios we<br>Eliminar<br>terminadas de<br>páginas web<br>as.   | ies, contraseñas<br>b. Configuración<br>Configuración<br>Configuración    |
| Historial de explor<br>Elimine<br>guarda<br>Búsqueda —<br>Pestañas —<br>Pestañas —<br>Cambie<br>se mue:<br>Apariencia — | ación<br>archivos temporale:<br>das e información d<br>las opciones prede<br>da.<br>la forma en que las<br>stran en las pestañ | s, historial, cook<br>e formularios we<br>Eliminar<br>terminadas de<br>páginas web<br>as.   | ies, contraseñas<br>b.<br>Configuración<br>Configuración<br>Configuración |

2. De l'apartat Historial de exploración, polsarem "Eliminar" si el què volem és eliminar tot rastre de l'activitat a Internet (Contrasenyes en memòria, cookies que no es veuen però no serveixen per gaire, historial de navegació ;-P) ....

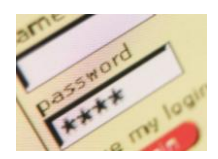

3. Si volem triar exactament el què s'elimina no hem de fer clic a tots. Ens sortirà una menú com el següent que és força evident:

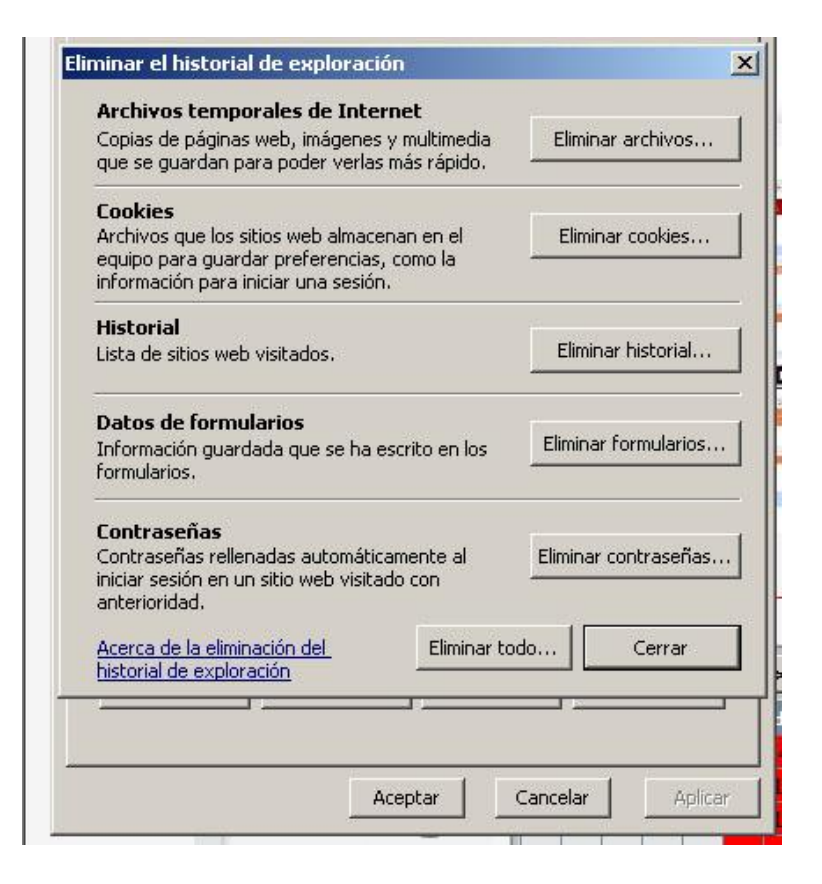

4. I, a partir d'aquest punt, ja podem deixar de patir i dormir tranquils.